Laurea in Ingegneria Informatica – SAPIENZA Università di Roma

Insegnamento di Basi di Dati

# Esercitazione: Il DBMS MySQL

Domenico Fabio Savo

www.dis.uniroma1.it/~**savo**/

- I. Presentazione del DBMS MySQL
- 2. Come scaricare ed installare MySQL
- 3. Il "client mysql"
- 4. Creazione e gestione di una base di dati
- 5. Creazione e gestione delle tabelle
- 6. Esercitazione sulle interrogazione di una base di dati

# Il DBMS MySQL

- MySQL è un DBMS <u>open-source</u> disponibile gratuitamente su <u>http://dev.mysql.com/downloads/</u>
- In questa esercitazione si farà riferimento alla versione MySQL 5 per Windows.
   (è possibile utilizzare MySQL anche su sistemi Linux e MacOS)

# Installazione di MySQL

Per l'installazione procediamo come segue:

- 1. Scaricare il pacchetto **Windows Essentials** dal sito http://dev.mysql.com/downloads/
- 2. Eseguire il file mysql-essential-5.0.67-win32.msi, selezionare installazione "typical".
- 3. Dopo il termine dell'installazione è possibile lanciare la **Configuration Wizard** per configurare immediatamente il nostro server MySQL.
- 4. Selezionare la configurazione "Standard".
- 5. Selezioniare le check box per:
  - a) eseguire MySQL come servizio;
  - b) lanciare automaticamente MySQL all'avvio;
  - c) includere la directory 'bin' nel path di Windows.
- 6. L'ultima schermata ci consente di impostare la password di **root**, tale password ci consentirà di amministrare il server.
- 7. Al termine l'installazione e la configurazione sono completate.

### Il "client mysql"

- Client mysql è il programma client a riga di comando che consente di collegarsi al server MySQL per sfruttarne le funzionalità. (viene installato insieme al server MySQL)
- Dalla pagina web http://dev.mysql.com/downloads/guitools/5.0.html è possibile scaricare ed installare dei client grafici, chiamati MySQL GUI Tools, che forniscono una interfaccia grafica intuitiva per la gestione e l'interrogazione delle basi di dati gestite dal DBMS MySQL 5

# Il "client mysql"

Per lanciare il client mysql è sufficiente richiamarlo dal prompt indicandogli utenza e password:

shell> mysql --user=root --password=xxx

oppure:

shell> mysql -uroot -p

In questo caso sarà il programma a chiedervi di introdurre la password senza visualizzarla.

• Una volta connessi alla base di dati appare il prompt di mysql:

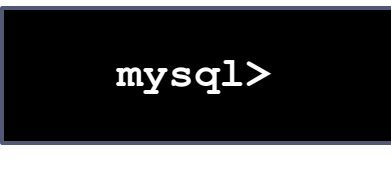

A questo punto si posso digitare i comandi SQL che andranno ad operare sul DBMS a cui si è

mysql> quit

connessi.

Per chiudere il client digitiamo:

6

# I permessi in MySQL

- Una volta connessi al server, un utente deve possedere i permessi necessari per lavorare sui vari database.
- Per chiedere quali basi di dati gestite dal DBMS sono accessibili dall'utente root utilizziamo il comando:

| mysql> | show databases;                             |
|--------|---------------------------------------------|
| -      | Database                                    |
|        | information_schema  <br>  mysql  <br>  test |
|        | 3 rows in set (0.05 sec)                    |

### Creazione di una base di dati

Per poter creare un nuovo database su cui lavorare utilizziamo il comando:

#### CREATE DATABASE [IF NOT EXIST] nome\_db

- Con l'opzione IF NOT EXIST possiamo evitare la segnalazione di errore nel caso esista già un database con lo stesso nome.
- Per eliminare un database si utilizza l'istruzione:

DROP DATABASE [IF EXIST] nome\_db

Con l'opzione IF EXIST possiamo evitare la segnalazione di errore nel caso non esista un database chiamato nome\_db.

### ES: Creazione di un database

Creiamo un database denominato "esempio" utilizzando il "client mysql".

Le istruzioni da utilizzare sono:

mysql> CREATE DATABASE esempio;

Query OK, 1 row effected (0.06 sec)

Ora i database gestisti dall'utente root sono:

| mysql> sho | ow databases;                                        |
|------------|------------------------------------------------------|
| +          | Database                                             |
|            | information_schema  <br>mysql  <br>test  <br>esempio |
| . 4        | rows in set (0.05 sec)                               |

9

### Importare i comandi

Anzichè eseguire comandi SQL digitandoli su terminale è spesso più conveniente scriverli in un file di testo e poi richiamarli dall'interprete dei comandi MySQL.

Supponiamo di aver scritto alcuni comandi SQL in un file **miaquery.sql** nella directory corrente. Possiamo eseguire il file da MySQL con il comando:

mysql> source miaquery.sql

Ovviamente è possibile anche specificare il path completo del file.

# Creazione delle tabelle (1/4)

 Per selezionare il database su cui effettuare le modifiche usare il comando

```
USE nome_database
```

 L'istruzione per definire uno schema di relazione (specificando attributi e vincoli) in MySQL è

```
CREATE TABLE [IF NOT EXISTS] nome_tabella
[(
    [definizione attributi]
    [opzioni di tabella]
)]
```

- La tabella viene creata nel database in uso, è possibile indicare espressamente in quale database creare la tabella usando nome\_db.nome\_tabella.
- IF NOT EXISTS si usa per evitare messaggi di errore nel caso la tabella esista già.

# Creazione delle tabelle (2/4)

CREATE TABLE [IF NOT EXISTS] nome\_tabella [( [definizione attributi] [opzioni di tabella] )]

Le definizioni attributi si riferiscono agli attributi della tabella, la loro sintassi è:

```
nome_colonna TIPO

[NOT NULL | NULL] (di default può contenere valori NULL)

[DEFAULT valore] (usato per impostare un valore di default)

[AUTO_INCREMENT] (per attributi di tipo intero per avere un valore

sequenziale generato automaticamente)

[UNIQUE | [PRIMARY] KEY] (UNIQUE rappresenta un indice che non può

contenere valori duplicati, PIMARY KEY indica la

chiave primaria, oltre a non ammettere duplicati non

può contenere valori NULL)

[reference_definition] (
```

# Creazione delle tabelle (3/4)

CREATE TABLE [IF NOT EXISTS] nome\_tabella [( [definizione attributi] [opzioni di tabella] )]

#### Reference\_definition

Tramite le **reference\_definition** è possibile definire vincoli di integrità referenziale, ovvero l'attributo su cui è definito può assumere solo valori specificati nell'attributo di un'altra tabella.

REFERENCES nome\_tabella [(colonna\_indice,...)]

# Creazione delle tabelle (4/4)

```
CREATE TABLE [IF NOT EXISTS] nome_tabella
[(
    [definizione attributi]
    [opzioni di tabella]
)]
```

- Le opzioni tabella si riferiscono all'intera tabella e permettono di definire diverse proprietà di questa.
- Le più importanti sono:

#### PRIMARY KEY (nome\_attributo1, nome\_attributo2,...)

Permette di definire come chiave primaria della tabella un insieme di attributi di questa.

INDEX (nome\_attributo I, nome attributo2,...)

Permette di definire degli indici su uno o più attributi della tabella FOREING KEY (nome att1,nome,att2,...)

REFERENCE nome\_tab(nome\_att1,nome,att2,...)

Permette di definire vincoli di integrità referenziale su più attributi

# Visualizzare lo schema di una tabella

Per visualizzare lo schema di una tabella utilizzando il client "mysql" si procede come segue:

 Ci si connette alla base di dati che contiene la tabella (se non è già stato fatto in precedenza) usando l'istruzione:

USE nome\_database

 Per visualizzare lo schema della tabella nome\_tabella si utilizza poi l'istruzione DESCRIBE nome\_tabella

# ES: Creazione di una tabella (1/2)

Vogliamo creare le seguenti tabelle:

- persone(nome, reddito, eta, sesso)
  - nome è una stringa di 20 caratteri (chiave primaria)
  - reddito è un intero di 10 cifre
  - eta è un intero di 3 cifre
  - sesso è un carattere

#### genitori(figlio,genitore)

- figlio (stringa di 20 caratteri, chiave esterna su PERSONE)
- genitore (stringa di 20 caratteri, chiave esterna su PERSONE)
- chiave primaria formata da "figlio" e "genitore"

# ES: Creazione di una tabella (2/2)

#### - Creazione tabella Persone:

| mysql> | CREATE TABLE | Persone(      |              |
|--------|--------------|---------------|--------------|
|        | Nome         | CHARACTER(20) | PRIMARY KEY, |
|        | Reddito      | NUMERIC(10),  |              |
|        | Eta          | NUMERIC(3),   |              |
|        | Sesso        | CHARACTER,    |              |
|        | );           |               |              |
|        |              |               |              |

- Creazione tabella Genitori:

| mysql>                        | mysql> CREATE TABLE Genitori( |                |            |                |  |  |
|-------------------------------|-------------------------------|----------------|------------|----------------|--|--|
|                               | Figlio                        | CHARACTER (20) | REFERENCES | PERSONE(Nome), |  |  |
|                               | Genitore                      | CHARACTER (20) | REFERENCES | PERSONE(Nome), |  |  |
| PRIMARY KEY (Figlio,Genitore) |                               |                |            |                |  |  |
|                               | );                            |                |            |                |  |  |
|                               |                               |                |            |                |  |  |
|                               |                               |                |            |                |  |  |

# Modificare una tabella

È possibile modificare una tabella attraverso il comando ALTER TABLE:

```
ALTER TABLE nome_tabella

ADD nome_attributo TIPO |

ADD INDEX (nome attributo,...) |

ADD [CONSTRAINT [nome_vincolo]] PRIMARY KEY (nome_attributo,...) |

ADD [CONSTRAINT [nome_vincolo]] UNIQUE (nome_attributo,...)

ADD [CONSTRAINT [nome_vincolo]]

FOREIGN KEY (colonna_indice,...) [reference_definition] |

CHANGE vecchio_attributo nuovo_attributo TIPO |

DROP nome_attributo

DROP PRIMARY KEY

DROP INDEX nome_attributo
```

• • • • • • •

### ES: Modifica di una tabella

Date le tabelle:

- Aziende(Nome,Sede,Capitale)
- GruppoAziendale(Nome,Capogruppo)

Vogliamo aggiungere alla tabella GruppoAziendale un vincolo di chiave esterna sull'attributo Capogruppo su Aziende

mysql> ALTER TABLE GruppoAziendale ADD CONSTRAINT fk\_capogruppo FOREIGN KEY (Capogruppo) REFERENCES Aziende(Nome);

### Eliminare una tabella

È possibile eliminare una o più tabelle utilizzando il comando:

DROP TABLE [IF EXISTS] nome\_tabella [, nome\_tabella]

Con l'opzione IF EXISTS possiamo evitare la segnalazione di errore nel caso non esista una tabella chiamata nome\_tabella.

Esempio:

mysql> DROP TABLE Persone;